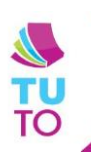

## Connecter l'ENI à un ordinateur du collège

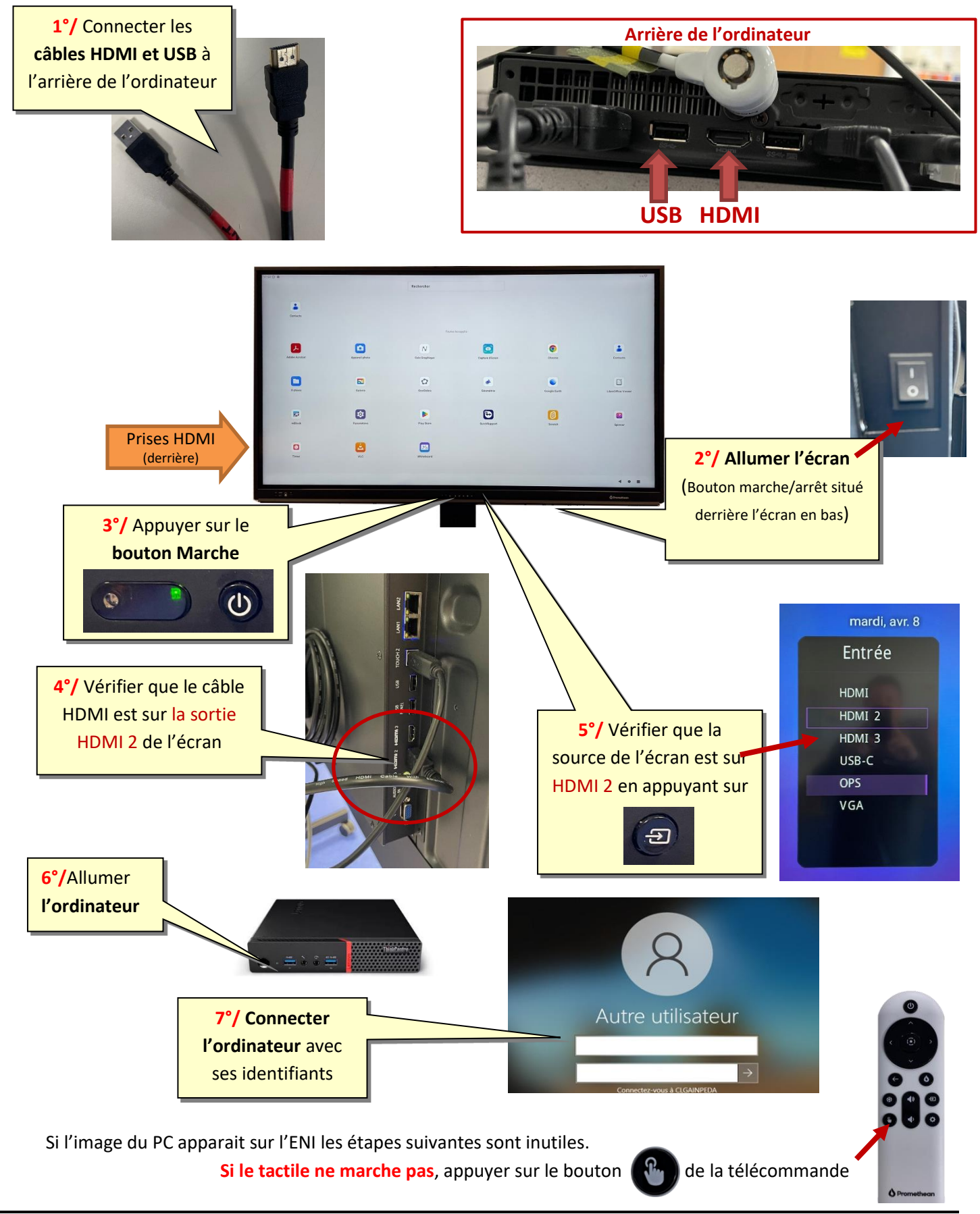

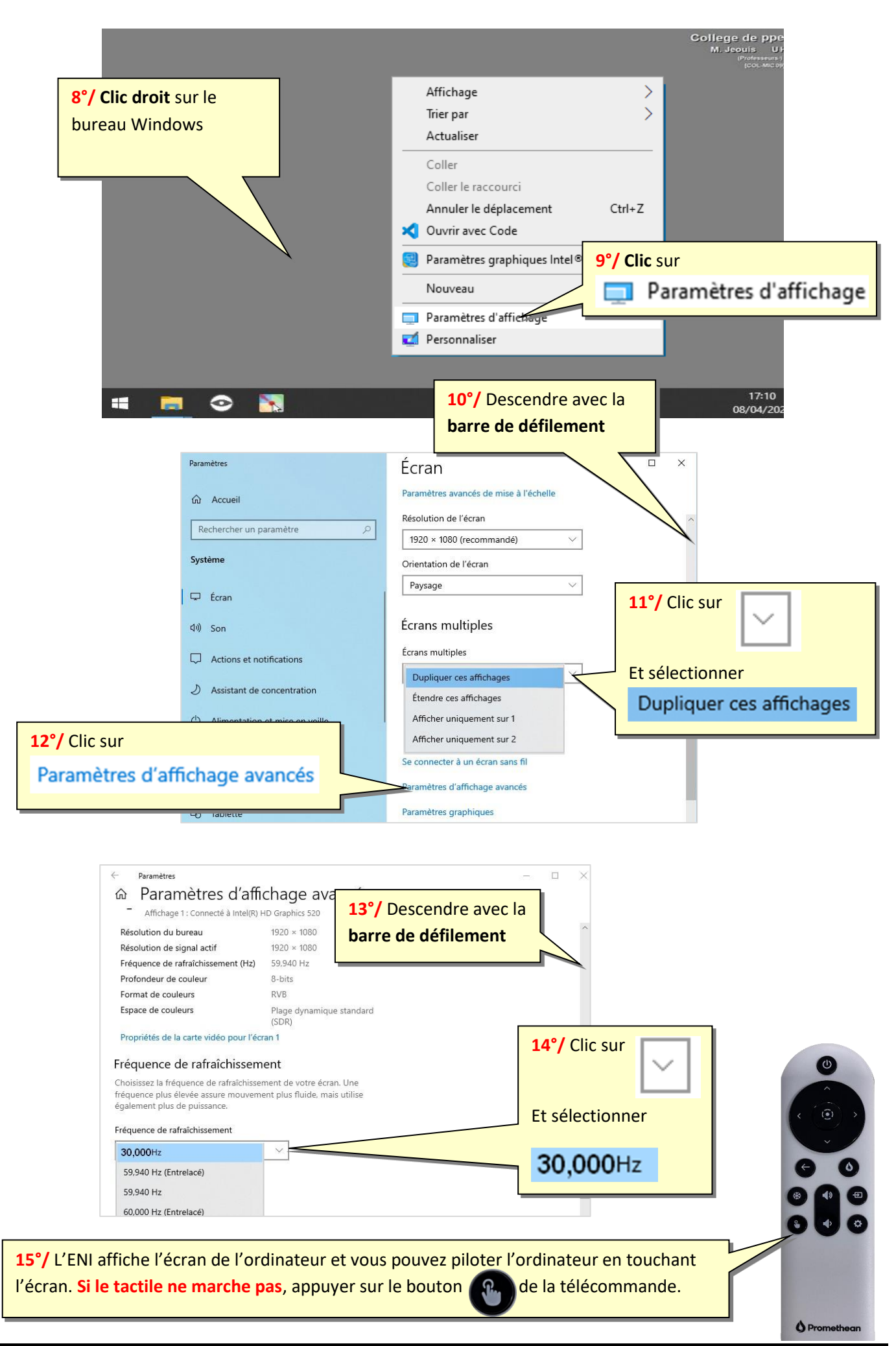